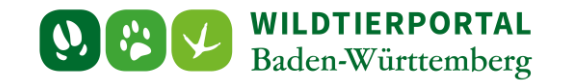

# Benutzerinfo Wildtierportal BW Nr. 02/2021

# 1. Allgemeine Informationen

# 2. Anleitung zur Registrierung im Wildtierportal

Zielgruppe: Jägerinnen und Jäger ohne Zugang zum Wildtierportal

## Autor & Ansprechpartner:

#### **Hintergrund:**

Damit Jägerinnen und Jäger die Funktionen des Wildtierportal BW nutzen können, müssen sich diese einmalig registrieren. Mit dem erstellten Benutzerkonto können sie

#### Inhaltsverzeichnis

| 1 | Allgemeine Informationen                         | 1 |
|---|--------------------------------------------------|---|
| 2 | Anleitung zur Registrierung im Wildtierportal BW | 2 |
|   | Navigation zur Registrierung                     | 2 |
|   | Registrieren Sie Sich                            | 3 |
|   | E-Mail-Postfach                                  | 4 |
|   | Setzen Sie Ihr Passwort                          | 6 |
|   | Erste Anmeldung                                  | 6 |
|   | Eingabe persönlicher Kontaktdaten                | 7 |
|   |                                                  |   |

# **1** Allgemeine Informationen

Zur Bearbeitung von Anfragen an das Wildtierportal steht ein Benutzerservice zur Verfügung. Fragen zur Registrierung, Anmeldeprobleme und grundlegende Einstiegsfragen können dort beantwortet werden. Sie als untere Jagdbehörde dürfen gerne auf diesen verweisen, wenn Jäger oder Jägerinnen Sie gezielt auf das Wildtierportal ansprechen. Zu erreichen ist der Benutzerservice unter der Telefonnummer +49 211 9595 86 700 oder per Mail an <u>support@wildtierportal-bw.de</u>.

Schulungen für die Jägerschaft werden vom Landesjagdverband organisiert. Dazu bietet Herr Simon Boos mindestens einmal wöchentlich einen Termin an. Er ist zu erreichen unter <u>sb@landesjagdverband.de</u>.

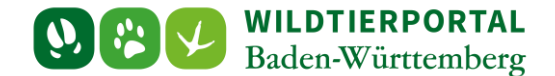

## 2 Anleitung zur Registrierung im Wildtierportal BW

Jeder Nutzer muss sich einmalig im Wildtierportal BW registrieren. Damit nur berechtigte Personen Zugriff auf Ihre Revierverwaltung und InfraWild-Förderungen erhalten, ist es notwendig, dass jeder Nutzer seine persönlichen Daten hinterlegt.

#### **Navigation zur Registrierung**

Rufen Sie das Wildtierportal BW unter https://www.wildtierportal-bw.de/de auf.

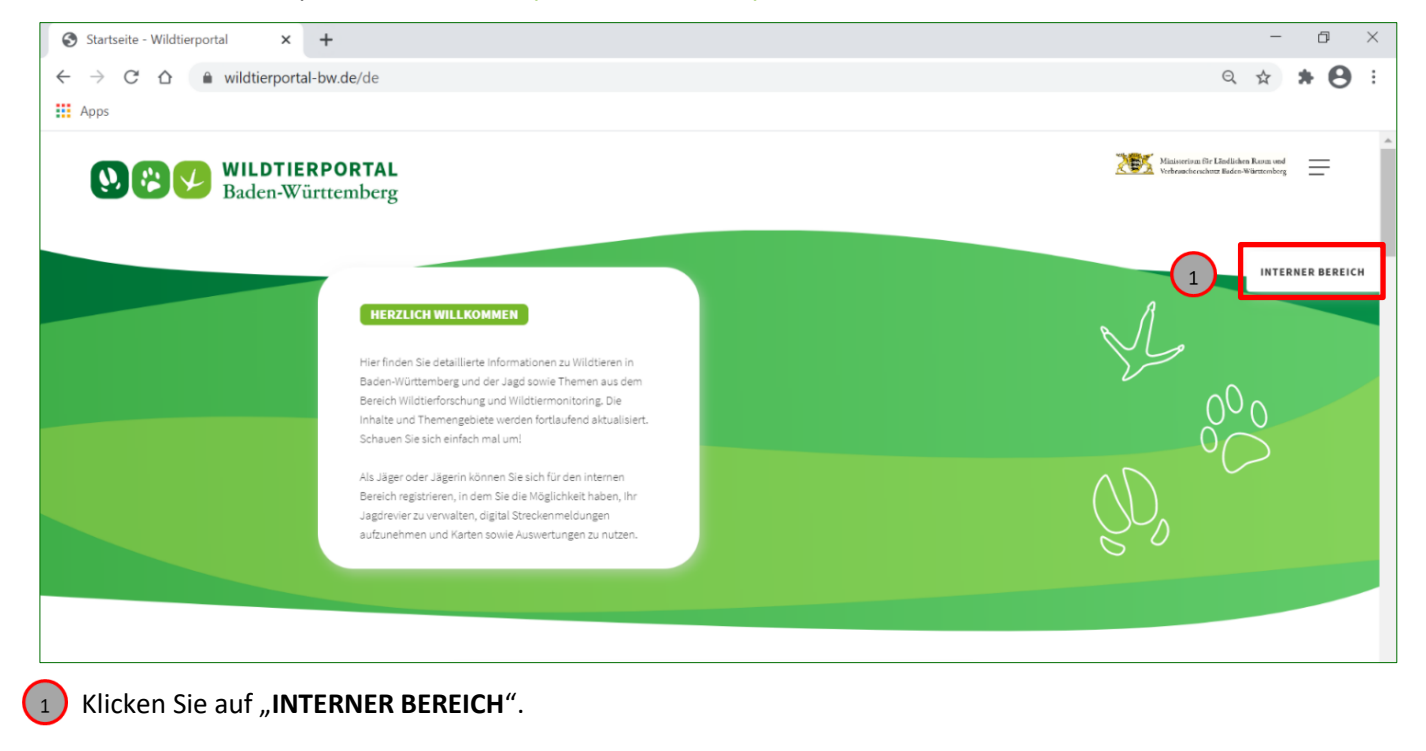

| ANMELDEN                                                                                                 |                                         |
|----------------------------------------------------------------------------------------------------|-----------------------------------------|
| Wenn Sie bereits im Wildtierportal registriert sind, melden Sie sich bitte mit Ihren<br>Zugangsdaten an: |                                         |
| - Ihr Nutzername                                                                                         |                                         |
| Anmelden darf nicht leer sein.                                                                           |                                         |
| Ihr Passwort                                                                                             |                                         |
| 🗆 Daten für das nächste Mal merken                                                                       |                                         |
| Anmelden                                                                                                 | SIE SINN                                |
| Passwort vergessen? oder Nutzername vergessen?                                                           | NEU                                     |
| Sie haben keine Bestätigungsnachricht erhalten? Erneut anfordern!                                        | L                                       |
| Hinweis                                                                                                  | SIE HABEN NOCH KEINEN ACCOUNT?          |
| Die Anmeldung is nun mit Ihrem Nutzernamen, nicht mit Ihrer E-Mail-Adresse Möglich.                      | Jetzt registrieren                      |
| Wildtierportal Baden-Württemberg © 2021                                                                  | Impressum Datenschutz FAQ Hilfe Kontakt |

2) Klicken Sie auf **"Jetzt registrieren"**.

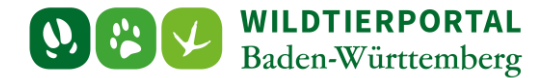

# **Registrieren Sie Sich**

|       | WILDTIERPORTAL<br>Baden-Württemberg                                                                                                    |                                             |
|-------|----------------------------------------------------------------------------------------------------|---------------------------------------------|
| 3 4 5 | BEGESTERIEREN SIE SICH         Extellen Sie jetzt, in wenigen Schritten, Ihren persönlichen Wildtierportal Account         Ihre E-Mail-Adresse         Bail and richt Ieer sein.         Ihre E-Mail-Adresse wiederholen         Wählen Sie einen Nutzernamen         Omtenung von Gookies zu, um den Betrieb dieser Website zu erleichtern. Für weitere Informationen Iesen Sie unsere Zuerschutzerklärung         Jett registrieren         Im E-Mail Bergen Mutzernamen en Betrieb dieser Website zu erleichtern. Für weitere Informationen Iesen Sie unsere Zuerschutzerklärung         Jett registrieren         Betrieb Betrieb dieser Website zu erleichtern. Für weitere Informationen Iesen Sie unsere Zuerschutzerklärung         Betrieb Betrieb dieser Website zu erleichtern. Für weitere Informationen Iesen Sie unsere Zuerschutzerklärung         Betrieb Betrieb dieser Website zu erleichternen Betrieb dieser Website zu erleichtern. Für weitere Informationen Iesen Sie unsere Zuerschutzerklärung         Betrieb Betrieb dieser Website zu erleichternen Betrieb dieser Website zu erleichternen Betrieb dieser Website zu erleichternen Betrieb dieser Website zu erleichternen Betrieb dieser Website zu erleichternen Betrieb dieser Website zu erleichternen Betrieb dieser Website zu erleichternen Betrieb dieser Website zu erleichternen Betrieb dieser Website zu erleichternen Betrieb dieser Website zu erleichternen Betrieb dieser Betrieb dieser Website zu erleichternen Betrieb dieser Betrieb dieser Betrieb dieser Betrieb dieser Betrieb dieser Betrieb dieser Betrieb dieser Betrieb dieser Betrieb dieser Betrieb dieser Betrieb dieser Betrieb dieser Betrieb dieser Betrieb dieser Betrieb dies | SIE SIND SCHON<br>REGISTRIERT?              |
|       | Wildtierportal Baden-Württemberg © 2021                                                                                                    | Impressum Datenschutz FAQ Hilfe Kontakt 🛛 🌉 |

Geben Sie hier Ihre E-Mail-Adresse ein

4

5

Wiederholen Sie hier Ihre E-Mail-Adresse

Wählen Sie einen Nutzernamen. beachten Sie, dass der Benutzername kein Leerzeichen oder Sonderzeichen enthalten darf

| See Wildtier<br>Baden-Wür                                                                                                    | National Reason Wedenberchare<br>Reason Wedenberchare<br>Reden-Wirnsberg                                                                                                    |                                         |  |
|----------------------------------------------------------------------------------------------------|----------------------------------------------------------------------------------------------------|-----------------------------------------|--|
| Testilen Sie jetzt, in wenige<br>iaegertest @k-online.de<br>iaegertest @k-online.de<br>iaegertest @k-online | N SIE SICH  n Schritten, Ihren persönlichen Wildtierportal Account  derholen  mamen  mamen  myerzarbeitung  ung meiner persönlichen Daten und der szu, um den Betrieb dieser Website zu nformationen lesen Sie unsere  Jetzt registrieren  stemman76)  we 0.4221 | SE HABEN BEREITS EINEN ACCOUNT?         |  |
| witcherportal Baden-wurtembe                                                                                                    | g © 2021                                                                                                    | Impressum Datenschutz PAQ Hille Kontakt |  |

6 Klicken Sie auf das Kästchen "Einwilligung zu Datenverarbeitung" hier erscheint dann ein Haken

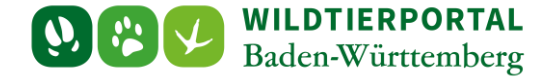

Anschließend klicken Sie auf "Jetzt registrieren"

Es öffnet sich ein neues Fenster. Sie bekommen nun automatisch eine E-Mail zugesandt. Falls Sie innerhalb von fünf Minuten keine Bestätigungsmail erhalten, schauen Sie in Ihrem **Spam-Ordner**.

| <b>WILDTIERPORTAL</b><br>Baden-Württemberg                                                                                                    | x<br>e erstellt und eine<br>veiteren Anweisungen |   |
|----------------------------------------------------------------------------------------------------|--------------------------------------------------|---|
| Wurde an Ihre E<br>geschickt.                                                                                                    | MaitAdresse                                      |   |
| Vielen Dank für Ihre Registrierung im Wildberportal.<br>Aus Sicherheitsgründen erhalten Sie in Kürze eine E-Mail zur Bestätigung Ihrer<br>Registrierung. | CHECKEN UND                                      |   |
| Hinweis     Falls Sie unsere Bestätigungs-E-Mail nicht in Ihrem Posteingang sehen, prüfen Sie     bitte Ihren Spam-Ordner.                               | REGISTRIERUNG BESTÄTIGEN.                        |   |
| Wildtierportal Baden-Württemberg © 2021                                                                                                    | Impressum Datenschutz FAQ Hilfe Kontakt          | * |

# **E-Mail-Postfach**

Wenn Sie Ihr E-Mail-Postfach öffnen müsste diese Nachricht angekommen sein.

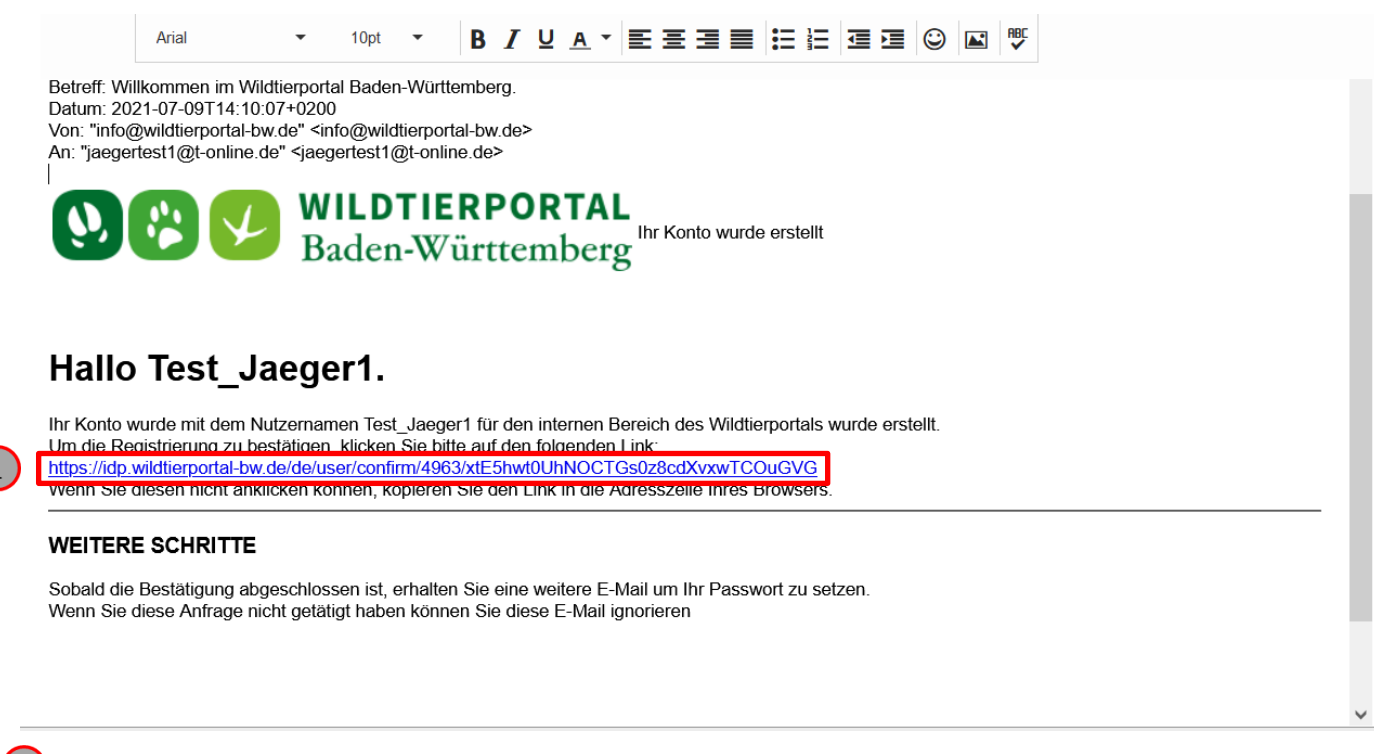

Klicken Sie auf den Link

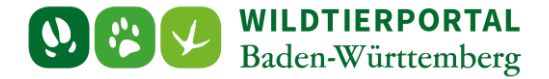

Sie werden auf eine Seite des Wildtierportals weitergeleitet "FAST GESCHAFT"

| Source WildTiERPORTAL<br>Baden-Württemberg                                                                                                    |                                         |   |
|----------------------------------------------------------------------------------------------------|-----------------------------------------|---|
| FAST GESCHAFFT<br>Ihre Registrierung wurde bestätigt. Vielen Dank.<br>Nun erhalten Sie eine zweite E-Mail zu setzen Ihres persönlichen Passwortes. |                                         |   |
| Aus Sicherheitsgründen erhalten Sie in Kürze eine E-Mail zur Bestätigung Ihrer<br>Registrierung,                                                   | LETZT E-MAILS (HE(KEN UND               |   |
| Hinweis<br>Erst wenn Sie ein Passwort vergeben haben, ist die Registrierung komplett<br>abgeschlossen.                                             | PASSWORT SETZEN.                        |   |
| Wildtierportal Baden-Württemberg © 2021                                                                                                    | Impressum Datenschutz FAQ Hilfe Kontakt | * |

Wenn Sie auf dieser Seite sind, wird Ihnen erneut automatisch eine E-Mail geschickt.

#### Öffnen Sie auch diese zweite E-Mail

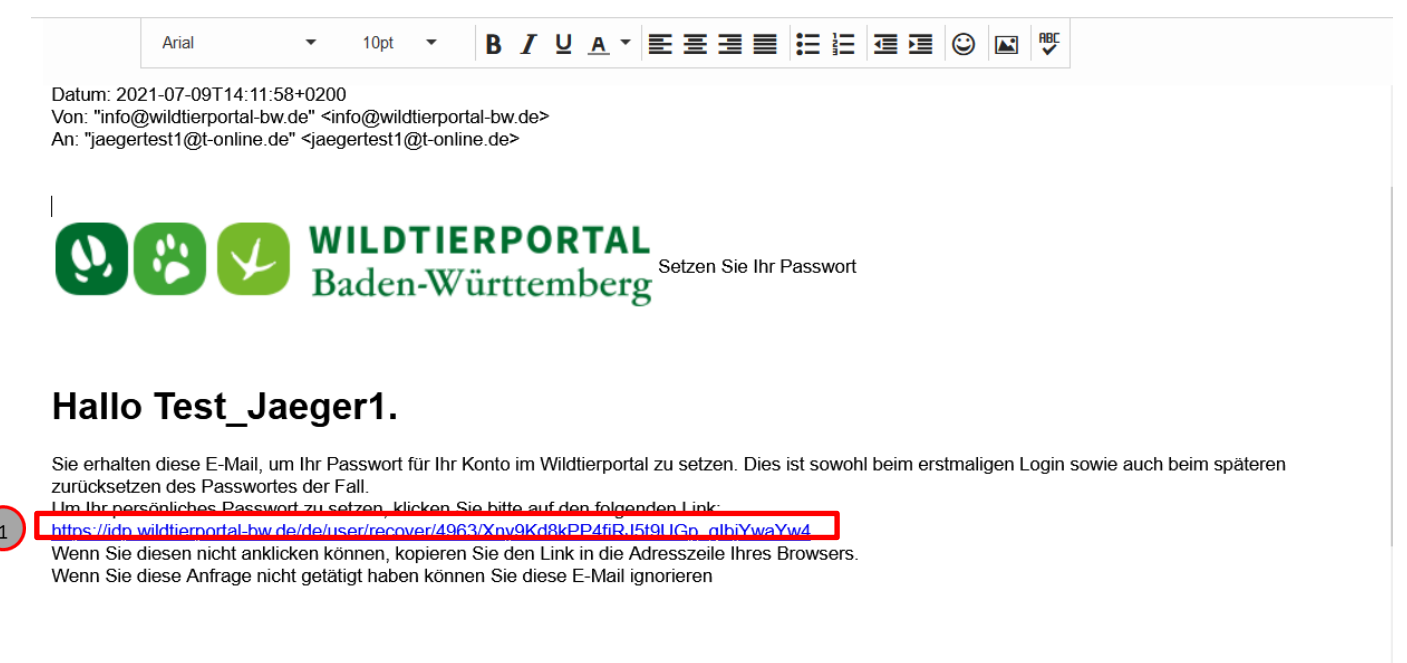

Klicken Sie auf den Link

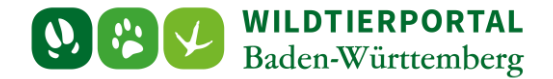

#### **Setzen Sie Ihr Passwort**

Nachdem Sie auf den Link geklickt haben werden Sie wieder auf eine Internet Seite geleitet, hier können Sie Ihr persönliches Passwort auswählen

|   | WILDTIERPORTAL Baden-Württemberg Baden-Württemberg                                                                                     |                                               |
|---|----------------------------------------------------------------------------------------------------|-----------------------------------------------|
| 1 | SETZEN SIE IHR PASSWORT Passwort setzen Passwort wiederholen                                                                           |                                               |
| 2 | Jetzt abschließen  I Hinweis Ihr Passwort muss mindestens 8 Zeichen lang sein und darf keine Sonderzeichen oder Leerzeichen enthalten. | JETZT PASSWORT SETZEN<br>UND DIREKT ANMELDEN. |
|   | Wildtierportal Baden-Württemberg © 2021                                                                                                | Impressum Datenschutz FAQ Hilfe Kontakt       |

Wählen Sie ein Passwort und geben es bei "Passwort setzen" und "Passwort wiederholen" ein.
 Klicken Sie auf "Jetzt abschließen"

## **Erste Anmeldung**

| 0     | Baden-Württemberg 2000 States - Winnerer                                                                                                    |                                         |
|-------|----------------------------------------------------------------------------------------------------|-----------------------------------------|
| 1 2 3 | ANMELDEN<br>Wen Sie bereits im Wildtierportal registriert sind, meiden Sie sich bitte mit Ihren<br>Zugangsdaten an:<br>Ihr Nutzername<br>Test-Jaeger1<br>Ihr Passwolt<br>Test-Jaeger1<br>Ihr Passwolt<br>Daten für das nächste Mal merken<br>Daten für das nächste Mal merken<br>Anmeiden<br>Passwort vergessen? oder Nutzername vergessen?<br>Bie haben keine Bestätigungsnachricht erhalten? <u>Erneut anfordern!</u><br>I Hirveis<br>Die Anmeidung is nun mit Ihrem Nutzernamen, nicht mit Ihrer E-Mail-Adresse<br>möglich. | I SE MARN NOCH KEINEN ACCOUNT?          |
| Wi    | ildtierportal Baden-Württemberg © 2021                                                                                                    | Impressum Datenschutz FAQ Hilfe Kontakt |

1) Geben Sie Ihren Nutzernamen ein

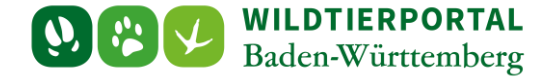

Geben Sie Ihr gewähltes Passwort ein

3 Klicken Sie auf "Anmelden"

A Sollten Sie Ihr Nutzername oder Passwort einmal vergessen, können Sie sich unter **"Passwort vergessen"** oder **"Nutzername vergessen"** Hilfe holen.

# Eingabe persönlicher Kontaktdaten

| = 🕺 🕲 🚱 🎔 WILDTIERPORTAL<br>Baden-Württemberg |                                                                                                    |      |                                                                                      |                   |                                | 占 Test_Jaeger1 🗸                   | • • |
|-----------------------------------------------|----------------------------------------------------------------------------------------------------|------|--------------------------------------------------------------------------------------|-------------------|--------------------------------|------------------------------------|-----|
| 🐇 Portal 🛛 <                                  | Profil                                                                                                    |      |                                                                                      |                   |                                |                                    |     |
| € Jagdförderung                               | Bitte vervollständigen Sie Ihr Profil.                                                                                                    |      |                                                                                      |                   |                                |                                    |     |
|                                               | Kontaktdaten                                                                                                    |      | Titel                                                                                |                   |                                |                                    |     |
|                                               | Bitte wählen 👻                                                                                                    |      | Bitte wählen                                                                         |                   |                                |                                    | *   |
|                                               | Vorname *                                                                                                    |      | Name *                                                                               |                   |                                |                                    |     |
|                                               | Benutzerkonto im Namen einer iuristischen Person anleren                                                                                                    |      |                                                                                      |                   |                                |                                    |     |
|                                               | Straße*                                                                                                    |      |                                                                                      | Ha                | ausnummer*                     |                                    |     |
|                                               |                                                                                                    |      |                                                                                      |                   |                                |                                    |     |
|                                               | Postleitzahl * Ort *                                                                                                    |      |                                                                                      |                   |                                |                                    |     |
|                                               | E-Mail*                                                                                                    |      |                                                                                      |                   |                                |                                    |     |
|                                               | jaegertest1@t-online.de                                                                                                    |      |                                                                                      |                   |                                |                                    |     |
|                                               | Um Ihre E-Mail zu ändern, aktualisieren Sie bitte Ihr IDP Profil                                                                                                    |      |                                                                                      |                   |                                |                                    |     |
|                                               | Telefon *                                                                                                    |      |                                                                                      |                   |                                |                                    |     |
|                                               |                                                                                                    |      |                                                                                      |                   |                                |                                    |     |
|                                               | Geburtstag *                                                                                                    |      | Geburtsort *                                                                         |                   |                                |                                    |     |
|                                               | 🗆 Ist Jagdscheininhabe <del>r</del>                                                                                                    |      |                                                                                      |                   |                                |                                    |     |
|                                               | Weiteres  Ich stimme der Verarbeitung personenbezogener Daten durch das Ministerium für Ernä<br>Dienststellen, wie Jagd- und Veterinärbehörden, sowie Wildforschungsstelle und Forst<br>Wildkrankheiten und Wildunfällen (Polizei) zur Kontaktaufnahme zu. * Ich bin an dem Newsletter interessiert. | ähru | ung, Ländlichen Raum und Verbrauchersch<br>ne Versuchsanstalt (FVA), zum Zweck der W | utz (N<br>fildtie | MLR) und dies<br>rforschung ur | em nachgeordnete<br>ad im Fall von |     |

Nach der ersten Anmeldung kommen Sie auf die "Profil" Seite. Hier müssen Sie Ihre persönlichen Daten eingeben.

So kann gewährleistet werden, dass nur verifizierte Nutzer Berechtigungen erhalten. Ihre Daten sind dann auch für die InfraWild Förderungsverfahren hinterlegt.

*Fragen zum Thema Datenschutz werden hier beantwortet:* <u>https://www.wildtierportal-bw.de/de/p/datenschutz-1058.html</u>

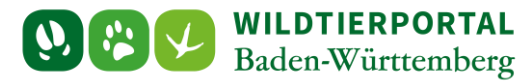

| = Wildtierportal<br>Baden-Württemberg |                                                                                                    |               |                                                                                             |               |                                           | A Test_Jaeger1 •                          | - 4          |
|---------------------------------------|----------------------------------------------------------------------------------------------------|---------------|---------------------------------------------------------------------------------------------|---------------|-------------------------------------------|-------------------------------------------|--------------|
| 🍄 Portal 🔇                            | Profil                                                                                                    |               |                                                                                             |               |                                           |                                           |              |
| € Jagdförderung                       | Bitte vervollständigen Sie Ihr Profil.                                                                                                    |               |                                                                                             |               |                                           |                                           |              |
|                                       | Kontaktdaten                                                                                                    |               |                                                                                             | _             |                                           |                                           |              |
|                                       | Anrede                                                                                                    |               | Titel                                                                                       |               |                                           |                                           |              |
|                                       | Herr x                                                                                                    |               | Bitte wahlen                                                                                |               |                                           |                                           | _            |
|                                       | Vorname * Test                                                                                                    |               | Jaeger                                                                                      |               |                                           |                                           |              |
|                                       | Benutzerkonto im Namen einer juristischen Person anlegen                                                                                                    |               |                                                                                             |               |                                           |                                           |              |
|                                       | Straße*                                                                                                    |               |                                                                                             |               | Hausnummer *                              |                                           |              |
|                                       | Hubterusweg                                                                                                    |               |                                                                                             | [             | 3                                         |                                           |              |
|                                       | Postleitzahl * Ort *                                                                                                    |               |                                                                                             |               |                                           |                                           |              |
|                                       | 177454 Hausen                                                                                                    |               |                                                                                             |               |                                           |                                           |              |
|                                       | E-Mail *                                                                                                    |               |                                                                                             |               |                                           |                                           |              |
|                                       |                                                                                                    |               |                                                                                             |               |                                           |                                           |              |
|                                       | <u>Um Ihre E-Mail zu ändern, aktualisieren Sie bitte Ihr IDP Profil</u>                                                                                                    |               |                                                                                             |               |                                           |                                           |              |
|                                       | Telefon *                                                                                                    |               |                                                                                             |               |                                           |                                           |              |
|                                       | 07242 883211                                                                                                    |               |                                                                                             |               |                                           |                                           |              |
|                                       | Geburtstag*                                                                                                    |               | Geburtsort *                                                                                |               |                                           |                                           |              |
|                                       |                                                                                                    |               |                                                                                             |               |                                           |                                           |              |
|                                       |                                                                                                    |               |                                                                                             |               |                                           |                                           |              |
| 2                                     | Weiteres  Weiteres  Jagd- und Veterinärbehörden, sowie Wildforschungsstelle und Forstliche Versuchsanstalt (FVA zur Kontaktaufnahme zu.*  Ich bin an dem Newsletter interessiert. | Län<br>l), zi | dlichen Raum und Verbraucherschutz (MLR) u<br>um Zweck der Wildtierforschung und im Fall vo | nd di<br>on W | iesem nachgeordnet<br>fildkrankheiten und | te Dienststellen, w<br>Wildunfällen (Poli | rie<br>izei) |
| 3                                     | Profil speichern                                                                                                    |               |                                                                                             |               |                                           |                                           |              |

Geben Sie Ihre persönlichen Daten ein. Bei korrekter Eingabe sind die Felder grün hinterlegt.

Klicken Sie auf das Kästchen unter "Weiteres" vor "Ich stimme der Verarbeitung personenbezogener Daten… zu."

(3) Klicken Sie auf "**Profil speichern**"

Ihre persönliche Registrierung ist nun abgeschlossen. Sie können nun sämtliche Funktionen des Wildtierportals nutzen.